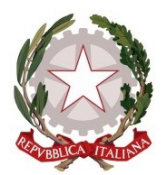

## ISTITUTO COMPRENSIVO SANREMO LEVANTE Corso F. Cavallotti, 92 18038 Sanremo E-mail <u>imic81700e@istruzione.it</u> Pec: <u>imic81700e@pec.istruzione.it</u> Tel 0184/541440 Fax 0184/541006 http://www.icsanremolevante.education/ *C.F.: 90083290081*

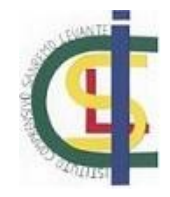

1. Navigare tramite il proprio browser al seguente indirizzo <u>https://unica.istruzione.gov.it/it</u>

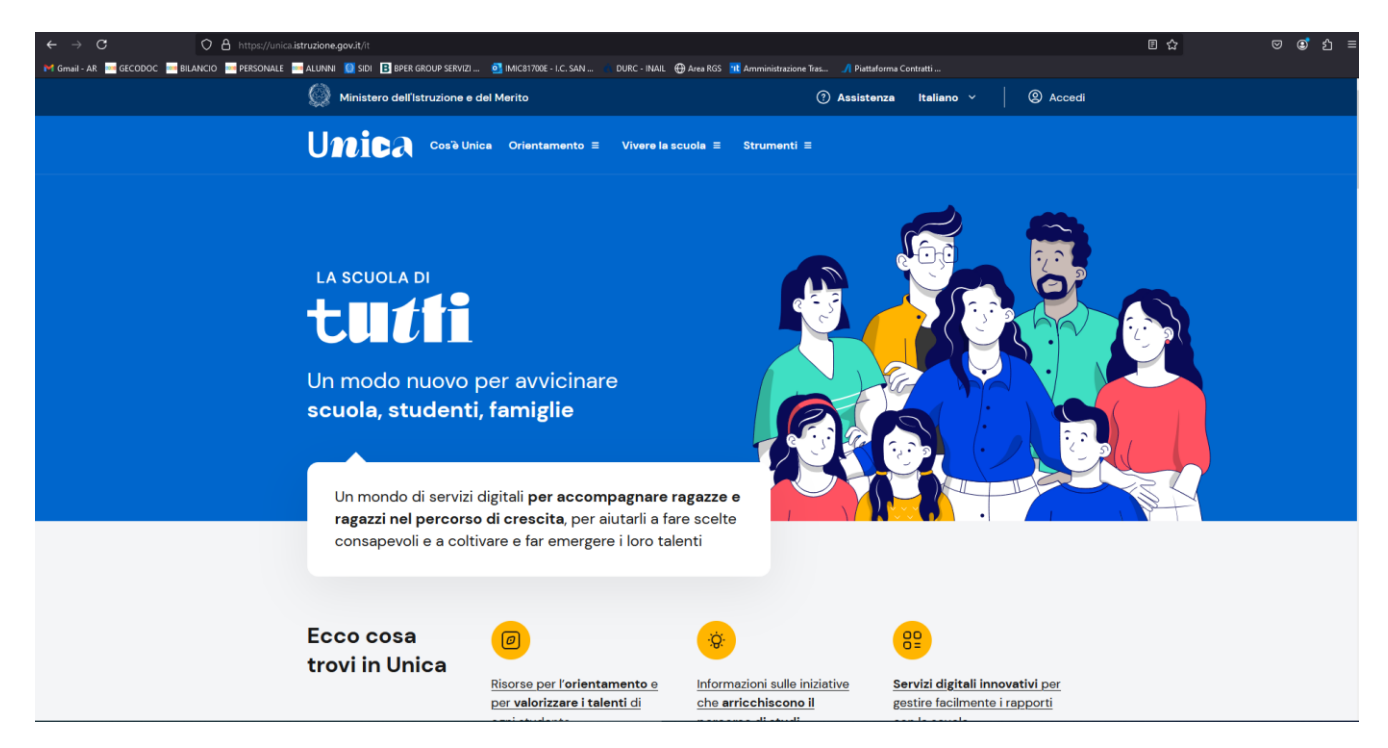

2. Cliccare sul tasto "Accedi" posizionato in alto a destro ed effettuare login con le proprie credenziali SPID/CIE/CNS

| ← → C O A https://am.pubblica.istruzione.it/iam-ssum/sso//ogin? | goto=https://unica.istruzione.it/callback | 🖨 Aces RG5 📲 Amministrations Tese 🚽 Pistaforms Cont | ca<br>naMi | ල 🕑 එ : |
|-----------------------------------------------------------------|-------------------------------------------|-----------------------------------------------------|------------|---------|
|                                                                 |                                           |                                                     |            |         |
| Ministero dell'Istruzione e                                     | del Merito                                |                                                     |            |         |
|                                                                 |                                           | Login                                               |            |         |
|                                                                 | Regole di acc                             | esso dal 01/10/2021                                 |            |         |
|                                                                 | Username:                                 | Username dimenticato?                               |            |         |
|                                                                 | Inserisci il tuo username                 |                                                     |            |         |
|                                                                 | Password:                                 | Password dimenticata?                               |            |         |
|                                                                 | insensci la password                      |                                                     |            |         |
|                                                                 |                                           | ENTRA                                               |            |         |
|                                                                 | (                                         | )PPURE                                              |            |         |
|                                                                 | 🔹 Entra con SPID                          | Approfondisci SPID                                  |            |         |
|                                                                 | C Entra con CIE                           | Approfondisci CIE                                   |            |         |
|                                                                 | Entra con CNS                             | Approfondisci CNS                                   |            |         |
|                                                                 | Login with eIDAS                          | Learn more about eIDAS                              |            |         |
|                                                                 | sped AgID Agencia per Intella Ogitate     | Sei un nuovo utente? Registrati                     |            |         |

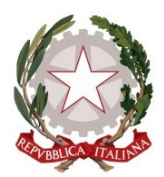

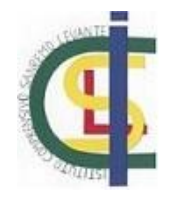

3. Effettuato l'accesso selezionare da menù centrale la voce "Strumenti"

| ← → C O A https://unica.ist                     | truzione.gov.it/pcs                                                                                                    |                                      |                    | ជ | ඏ ල් එ ≡ |
|-------------------------------------------------|----------------------------------------------------------------------------------------------------|--------------------------------------|--------------------|---|----------|
| M Gmail - AR 🔤 GECODOC 🔤 BILANCIO 🔤 PERSONALE 🔤 | ALUNNI 🔯 SIDI 🖪 BPER GROUP SERVIZI oi imic817006 - I.C. SAN 🛛 DURC - INAIL 🕀 Area RGS 🔃 Amm                                           | inistrazione Tras 🎵 Piattaforma Cont | ratti              |   |          |
|                                                 | Ministero dell'Istruzione e del Merito                                                                                                | ⑦ Assistenza                         | ② Andrea Riccio ~  |   | î        |
|                                                 | Unica Cosie Unica Orientamento = Vivere la scuola = stru                                                                              | menti ≡                              | 🛞 Personale<br>ATA |   |          |
|                                                 | Homepage I tuoi istituti = Calendario scolastico                                                                                      |                                      |                    |   |          |
|                                                 | Buongiorno Andrea<br>da qui puoi consultare l'E-Portfolio degli stuc<br>I tuoi istituti<br>Selezionane uno e approfondisci i dettagli | lenti dei tuoi ist                   | ituti              |   |          |
|                                                 | I.C. SAN REMO LEVANTE<br>IMIC81700E                                                                                                   | 益<br>1 scuola                        | ی<br>24 classi     |   |          |
|                                                 | → Vei al dettaglio                                                                                                    | o docenti 🛈                          | S     529 studenti |   |          |
|                                                 | Calendario                                                                                                    |                                      | L                  |   | v        |

4. Una volta selezionata la voce "Strumenti" si aprirà un menù laterale da cui selezionare la voce "Pago in Rete"

| ← → C O A https://unica.istruzione.go                    | w.it/pcs            |                                                                                       |                     |                            |                                       | 습 | ම 🗳 ≛ |
|----------------------------------------------------------|---------------------|---------------------------------------------------------------------------------------|---------------------|----------------------------|---------------------------------------|---|-------|
| M Gmail - AR 🔤 GECODOC 🔤 BILANCIO 🔤 PERSONALE 🔤 ALUNNI 🕻 | 🚺 SIDI 🖪 BPER GROUP | · SERVIZI 💿 IMIC81700E - I.C. SAN 👘 DURC - INAIL   ⊕ Area RG                          | S 👥 Amministrazione | Tras 🎢 Piattaforma Contrat |                                       |   |       |
|                                                          |                     |                                                                                       | $\sim$              | ? Assistenza               | ② Andrea Riccio ~                     |   |       |
| UTEICA                                                   |                     |                                                                                       | X                   | -                          | Personale<br>ATA                      |   |       |
| Cos'è Unica                                              |                     | Welfare e comunità                                                                    |                     |                            |                                       |   |       |
| Orientamento                                             | >                   | Viaggi di istruzione                                                                  |                     |                            |                                       |   |       |
|                                                          |                     | Biblioteche scolastiche innovative $ \mathscr{O} $                                    |                     |                            |                                       |   |       |
| Vivere la scuola                                         | >                   | loStudio 🖉                                                                            |                     |                            |                                       |   |       |
| Strumenti                                                | >                   | IDEArium 🖉                                                                            |                     | dei tuoi ist               | ituti                                 |   |       |
|                                                          |                     | I tuoi strumenti<br>Pago in Rete<br>ComUnica<br>Firma Elettronica Avanzata <i>d</i> 9 |                     | 1 scuola<br>docenti ()     | Q.<br>24 classi<br>29<br>529 studenti |   |       |
| Andrea Riccio                                            |                     |                                                                                       | G                   |                            |                                       |   |       |
| https://unica.istruzione.gov.it/it/pago-in-rete          |                     | (g) Profilo                                                                           | 컨 Esci              | _                          |                                       |   |       |

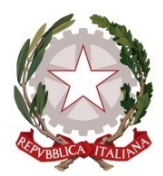

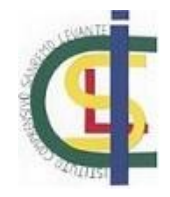

5. Dalla finestra in alto a destra selezionare "Accedi al servizio"

| ← → C O A https://unica.is                      | truzione.gov.it/it/pago-in-rete                                     |                                                    |                                    | ជ | ඏ ⊕් £ ≡ |
|-------------------------------------------------|---------------------------------------------------------------------|----------------------------------------------------|------------------------------------|---|----------|
| M Gmail - AR 🔤 GECODOC 🔤 BILANCIO 🔤 PERSONALE 🔤 | ALUNNI 🔯 SIDI 🖪 BPER GROUP SERVIZI o IMIC81700E - I.C.              | SAN DURC - INAIL 🕀 Area RGS 🔃 Amministrazione Tras | . 🎢 Piattaforma Contratti          |   |          |
|                                                 | Ministero dell'istruzione e del merito                              | () Assistenzi                                      | a italiano *   (©) Andrea Riccio * |   |          |
|                                                 |                                                                     | nto ≡ Vivere la scuola ≡ Strumenti ≡               | Rersonale<br>ATA                   |   |          |
|                                                 | <u>Home</u> > <u>I tuoi strumenti</u> > Pago In Rete                |                                                    |                                    |   |          |
|                                                 | Pago In Rete                                                        |                                                    |                                    |   |          |
|                                                 | Il servizio per i <b>pagamenti digitali</b> inte<br><b>pagoPA</b> . | egrato con                                         | Accedialservizio_ →                |   |          |
|                                                 |                                                                     |                                                    |                                    |   |          |
|                                                 | Cosa pu                                                             | oi pagare con Pago                                 | In Rete?                           |   |          |
|                                                 | 0                                                                   |                                                    |                                    |   |          |
|                                                 | Tasse scolastiche per                                               | Contributi per attività                            | Contributi per visite              |   |          |
|                                                 | diploma                                                             | extracurriculari                                   | istruzione                         |   |          |
|                                                 |                                                                     |                                                    |                                    |   |          |
|                                                 | <b>@</b>                                                            | <b>(P)</b>                                         | $\odot$                            |   |          |
|                                                 | Assicurazione                                                       | Trasporto scolastico                               | Altre tipologie di pagamenti       |   |          |
|                                                 |                                                                     |                                                    |                                    |   |          |
|                                                 |                                                                     | <u> </u>                                           | D.t.O                              |   |          |

6. Al primo accesso non risulteranno pagamenti disponibili in quanto la scuola non è stata inserita tra i "Preferiti". Scorrere in basso alla pagina.

| ← → C O A https://unici.struidone.gov/t/pi//gestione_pagamenti                                                                                                    | <b>本</b> ☆ | ල ල් දු ≡ |
|----------------------------------------------------------------------------------------------------|------------|-----------|
| M Gmail - AR 🧧 GECODOC 🚍 BILANCIO 🔤 PERSONALE 🚍 ALUNANI 🚺 SDI 🖥 BPER GROUP SERVIZ 🗿 IMIC317006 - I.C. SAN DURC - IMAL 🔂 Area RKS 就 Amministrasione Teat 🎢 Plattaforma Contratti |            |           |
| 🍥 Ministero dell'Istruzione e del Merito 🛛 🛞 Andres Riccio 🗸                                                                                                    |            |           |
|                                                                                                    |            |           |
|                                                                                                    |            |           |
| 🔄 Home Gestione pagamenti Storico pagamenti Gestione consensi Assistenza 🖓 Carrello                                                                                             |            |           |
| Qui puoi <b>gestire i</b><br><b>pagamenti</b> richiesti dalle<br><b>scuole</b>                                                                                                  |            |           |
| Filtri attivi: Periodo scadenza: 01/09/2024 - 31/08/2026 ×                                                                                                    |            |           |
| O pagamenti in totale Visualizza solo pagamenti da intestare 🕥                                                                                                    |            |           |
| Causale 🕕 Intestatario Istituto emittente Scadenza Importo (€) Azioni                                                                                                    |            |           |
|                                                                                                    |            |           |

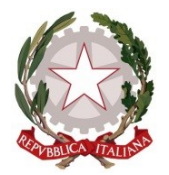

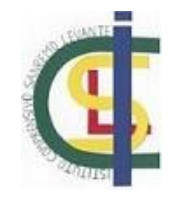

7. Arrivati a fine pagina cliccare su "Trova Scuola"

| ← → C O A https://unica.istruzione.gov.it/pi//gestione_pagamenti<br>M Gmail-AR GECODOC BILANCIO PERSONALE ALUNNI I SIDI I BEER GROUP SERVIZI I IMC81700E-L.C.SAN DURC - INAL O | ې تې تې تې تې تې تې تې تې تې تې تې تې تې |
|----------------------------------------------------------------------------------------------------|------------------------------------------|
| Le tue scuole                                                                                                    |                                          |
| K Ministero dell'Istruzione e                                                                                                    | $\uparrow$                               |

8. Compilare i campi della maschera di ricerca e selezionare **"I.c Sanremo Levante (I.C. SAN REMO LEVANTE)"** 

| ← → C O A https://ur                         | nica.istruzione.gov.it/pir/gestione_pagamenti                                                                                                    |                                                                                                    |                                                  |   | <b>本</b> ☆ | ල ල් එ ≡  |
|----------------------------------------------|----------------------------------------------------------------------------------------------------|----------------------------------------------------------------------------------------------------|--------------------------------------------------|---|------------|-----------|
| M Gmail - AR 🔤 GECODOC 🔤 BILANCIO 🔤 PERSONAL | .E 🔤 ALUNNI 🧕 SIDI 🖪 BPER GROUP SERVIZI                                                                                                    | . 🧕 IMIC81700E - I.C. SAN 👘 DURC - INAIL   🕀 Area RGS                                               | a 👥 Amministrazione Tras 🎢 Piattaforma Contratti |   |            |           |
|                                              |                                                                                                    | Trova scu                                                                                           | Jola                                             |   |            | $\otimes$ |
|                                              | Trova la scu<br>Regione*<br>LIGURIA<br>Comune<br>SANREMO                                                                                                    | JOIA<br>Provincia<br>V IMPERIA<br>Tipologia di istruzione<br>V Seleziona la tipologia di istruzione |                                                  |   |            |           |
|                                              | Nome della scuola*<br>Seleziona una scuola<br>Ieva<br>I.c. San Remo Centro Levante (I.C. S<br>Via Volta, 101, 18138 Sanremo, Im, Ligu<br>I.c. San Remo Centro Levante<br>Via Volta, 101, 18138 Sanremo, Im, Ligu<br>Lc. San Remo Levante (I.C. SAN REM<br>Corso Cavallotti, 92, 18038 Sanremo,<br>I.c. San Remo Levante<br>Corso Cavallotti, 92, 18038 Sanremo, | SAN REMO CENTRO LEVANTE)<br>Iria<br>Iria<br>IO LEVANTE)<br>Im, Liguria                              |                                                  | Q |            |           |

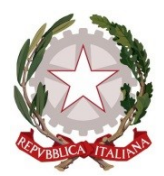

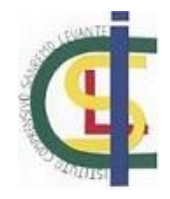

9. Una volta selezionata la scuola cliccare su "Aggiungi ai Preferiti" ed in seguito su "Visualizza Pagamenti". Per i pagamenti successivi questa operazione non sarà più richiesta e sarà disponibile sin da subito il prossimo passaggio.

| ← → C O A https://unit                        | ca.istruzione.gov.it/pir/gestione_pagamenti                                                                                                    |                                                                       |                                                  |                         | 本 ☆ | ල ල් දු ≡ |
|-----------------------------------------------|----------------------------------------------------------------------------------------------------|-----------------------------------------------------------------------|--------------------------------------------------|-------------------------|-----|-----------|
| M Gmail - AR 🔤 GECODOC 🔤 BILANCIO 🔤 PERSONALE | : 🔜 ALUNNI [] SIDI 🖪 BPER GROUP SERVIZI                                                                                                    | 🧕 IMIC81700E - I.C. SAN 🧥 DURC - INAIL   🕀 Area R                     | GS 👖 Amministrazione Tras 🎢 Piattaforma Contratt | i                       |     |           |
|                                               |                                                                                                    | Trova so                                                              | cuola                                            |                         |     | $\otimes$ |
| F                                             | <b>Trova</b> la scu<br>Regione*<br>LIGURIA                                                                                                    | JOIA<br>Provincia                                                     |                                                  |                         |     | ^         |
| c                                             | Comune<br>SANREMO                                                                                                    | Tipologia di istruzione           Seleziona la tipologia di istruzion | ne 💌                                             |                         |     |           |
| N                                             | Nome della scuola*<br>Seleziona una scuola                                                                                                    |                                                                       |                                                  |                         |     |           |
| L                                             | Hai selezionato "I.c. San Ro                                                                                                    | temo Levante"                                                         |                                                  |                         |     |           |
|                                               | Scuolo Dell'Infanzia Statale<br>Nome istituto principale<br>L.C. San Remo Levante<br>Corso Cavallotti, 92, 18038 Sanren<br>Nome plesso<br>L.C. San Remo Levante | mo, Im, Liguria                                                       |                                                  | 💮 Agglungi ai preferiti |     |           |
|                                               | Codice meccanografico: IMIC81700E                                                                                                    | Codice fiscale: 90083290081                                           | Prosegui su Scuola in Chiaro                     | Visualizza pagamenti    |     |           |

10. Vengono visualizzati i pagamenti disponibili. E' possibile ridurre i pagamenti visualizzati selezionando "Modifica filtri"

| ← → C O A https://u<br>pf Gmail-AR _ GECODOC _ BUANCIO _ PERSONA | nica istruzione.govit/isi/klettaglio_scuola/IM/IMIC81700E<br>LEALUNNSIDIBERE GROUP SERVIZIMMC81700E - LC. SAN.<br>Tipo relazione: 50 modesimo | 🛛 DURC - INAIL 🕀 Area RG | S 🔃 Amministrazione Tras 🥥 | /I Piattaforma Contratti |                   |             | ጂ 습 | 99          | മ ≡ |
|------------------------------------------------------------------|----------------------------------------------------------------------------------------------------|--------------------------|----------------------------|--------------------------|-------------------|-------------|-----|-------------|-----|
|                                                                  | Lista pagamenti Pagamenti disponibili Pagamenti non più disponib                                                                              | 111                      |                            |                          |                   |             |     |             |     |
|                                                                  | Filtri attivi: Periodo scadenza: 01/09/2024 - 31/08/2024                                                                                      | 6 ×                      |                            |                          | Modi              | fica filtri |     |             |     |
|                                                                  | 21 pagamenti in totale                                                                                                    |                          |                            | Visualizza solo pag      | amenti da intesta | re 🔵        |     |             |     |
|                                                                  | Causale (i)                                                                                                    | Intestatario             | Istituto emittente         | Scadenza                 | Importo (€)       | Azioni      |     |             |     |
|                                                                  | VISITA DIDATTICA PERINALDO TERZA SCAINI                                                                                                    | ! Da intestare           | I.C. SAN REMO LEVANTE      | 04/04/2024               | 49,00             | ê           |     |             |     |
|                                                                  | VISITA ISTRUZIONE GENOVA 16.04.2024                                                                                                    | ! Da intestare           | I.C. SAN REMO LEVANTE      | 16/04/2024               | 40,00             | ê           |     |             |     |
|                                                                  | VISITA ISTRUZIONE BENE VAGIENNA 18.04.2024                                                                                                    | ! Da intestare           | I.C. SAN REMO LEVANTE      | 18/04/2024               | 36,00             | ê           |     |             |     |
|                                                                  | VISITA DIDATTICA VILLA MEGLIA 15.05.2024                                                                                                    | ! Da intestare           | I.C. SAN REMO LEVANTE      | 16/05/2024               | 15,00             | ê           |     |             |     |
|                                                                  | SALONE DEL LIBRO 2024                                                                                                    | ! Da intestare           | I.C. SAN REMO LEVANTE      | 31/05/2024               | 4,00              | 9           |     |             |     |
|                                                                  |                                                                                                    | Indietro (1) :           | 5 <u>Avanti</u>            |                          |                   |             |     | $(\uparrow$ | )   |

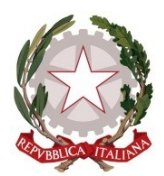

## ISTITUTO COMPRENSIVO SANREMO LEVANTE Corso F. Cavallotti, 92 18038 Sanremo E-mail <u>imic81700e@istruzione.it</u> Pec: <u>imic81700e@pec.istruzione.it</u> Tel 0184/541440 Fax 0184/541006 http://www.icsanremolevante.education/ *C.F.: 90083290081*

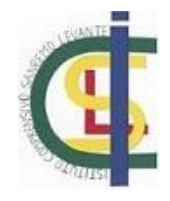

11. Inserire nel campo causale il titolo del pagamento ricercato.

| ← → C O A https://                         | unica.istruzione.gov.it/pir/dettaglio_scuola/IM/IMIC81700E                                 |                            |                               |                       |                    |                 | <b>本</b> 公 |    | ා ී £ = |
|--------------------------------------------|--------------------------------------------------------------------------------------------|----------------------------|-------------------------------|-----------------------|--------------------|-----------------|------------|----|---------|
| 🝽 Gmail - AR 🗮 GECODOC 🔜 BILANCIO 💭 PERSON | LE ALUNNI 🔮 SDI 🖪 BPER GROUP SERVIZI 💁 IMICEITIOE - LC, SAN<br>Tipo relazione: Să medesimo | I 🚺 DURC - INAIL 💮 Area RC | SS 宜 Amministrazione Tras 🦨 F | Piattaforma Contratti |                    |                 |            |    |         |
|                                            | Lista pagamenti<br>Pagamenti disponibili Pagamenti non più disponit                        | pili                       |                               |                       |                    |                 |            |    |         |
|                                            | Compila il form con i dati del pagamento che stai cer                                      | cando                      |                               |                       |                    |                 |            |    |         |
|                                            | Causale:                                                                                   |                            | Intesta                       | atario:               |                    |                 |            |    |         |
|                                            | ASSICURAZIONE                                                                              |                            | Selez                         | ziona l'intestatario  | $\sim$             |                 |            |    |         |
|                                            | Periodo scadenza:<br>01/09/2024 - 31/08/2026 🛱<br>Applica <u>Cancella</u>                  |                            |                               |                       | Chiudi             | <u>i filtri</u> |            |    |         |
|                                            | 21 pagamenti in totale                                                                     |                            | v                             | Visualizza solo pag   | gamenti da intesta | re              |            |    |         |
|                                            | Causale (i)                                                                                | Intestatario               | lstituto emittente            | Scadenza              | Importo (€)        | Azioni          |            |    |         |
|                                            | VISITA DIDATTICA PERINALDO TERZA SCAINI                                                    | ! Da intestare             | I.C. SAN REMO LEVANTE         | 04/04/2024            | 49,00              | ද               |            | G  | 2       |
|                                            | VISITA ISTRUZIONE GENOVA 16.04.2024                                                        | ! Da intestare             | I.C. SAN REMO LEVANTE         | 16/04/2024            | 40,00              | æ               |            | (1 | ン       |
|                                            | VISITA ISTRUZIONE BENE VAGIENNA 18.04.2024                                                 | 1 Da intestare             | I.C. SAN REMO LEVANTE         | 18/04/2024            | 36.00              | 29              |            |    |         |

12. Vengono visualizzati i pagamenti ricercati. Per procedere cliccare sull'icona della colonna azioni "Aggiungi Intestazione"

| $\leftarrow \rightarrow C$ O A https://ur    | nica.istruzione.gov.it/pir/dettaglio_scuola/IM/IMIC81700E                                             |                             |                                  | ネ ☆            | ල 🙂 එ                         |  |  |
|----------------------------------------------|----------------------------------------------------------------------------------------------------|-----------------------------|----------------------------------|----------------|-------------------------------|--|--|
| M Gmail - AR 🧮 GECODOC 🔤 BILANCIO 🔤 PERSONAL | LE 🔤 ALUNNI 🚺 SIDI 🚹 BPER GROUP SERVIZI 🧕 IMIC81700E - I.C. SAN 🛛 DUR<br>Tipo relazione: Sé mediasimo | IC - INAIL   Area RGS 👥 Arr | nministrazione Tras 🎢 Piattaforn | na Contratti   |                               |  |  |
|                                              | Lista pagamenti                                                                                       |                             |                                  |                |                               |  |  |
|                                              | Pagamenti disponibili Pagamenti non più disponibili                                                   |                             |                                  |                |                               |  |  |
|                                              | Filtri attivi: Causale: ASSICURAZIONE × Periodo scadenza: 01/09/2024 - 31/08/2026 ×                   |                             |                                  |                |                               |  |  |
|                                              | 2 pagamenti in totale                                                                                 |                             | Visuali                          | zza solo pagam | enti da intestare             |  |  |
|                                              | Causale (i)                                                                                           | Intestatario                | Istituto emittente               | Scadenza       | Impo<br>Aggiungi Intestazione |  |  |
|                                              | ASSICURAZIONE PERSONALE DOCENTE ED ATA A.S. 2024/25                                                   | ! Da intestare              | I.C. SAN REMO LEVANTE            | 01/12/2024     | 7,00                          |  |  |
|                                              | ASSICURAZIONE ALUNNI A.S. 2024/25                                                                     | () Da intestare             | I.C. SAN REMO LEVANTE            | 01/12/2024     | 7,00 🔓                        |  |  |
|                                              |                                                                                                    | Indietro (1) Avanti         | l                                |                |                               |  |  |

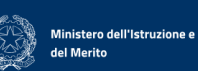

 $\uparrow$ 

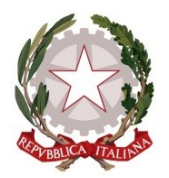

## ISTITUTO COMPRENSIVO SANREMO LEVANTE Corso F. Cavallotti, 92 18038 Sanremo E-mail.imic81700e@istruzione.it Pec: imic81700e@pec.istruzione.it Tel 0184/541440 Fax 0184/541006 http://www.icsanremolevante.education/ *C.F.: 90083290081*

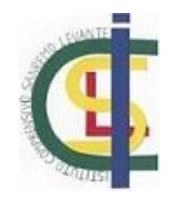

13. E' possibile generare un bollettino di pagamento per sé stessi, con dati già inseriti, oppure per un nuovo intestatario.

| $\leftarrow \rightarrow C$ O A http:     | s://unica.istruzione.gov.it/pir/dettaglio_scuola/ |                                                          |                                                                            |                       | <b>本</b> 公 | ල ©් එ |
|------------------------------------------|---------------------------------------------------|----------------------------------------------------------|----------------------------------------------------------------------------|-----------------------|------------|--------|
| M Gmail - AR 🤤 GECODOC 🔛 BILANCIO 💻 PERS | KONALE 🚧 ALUNNI 🔝 SIDI 🖪 BPER GROUP SE            | RVIZI 🖻 IMIC81700E - I.C. SAN DURC - INAIL               | 🖶 Area RGS 👥 Amministrazione Tras 🥂 Piattaforma Contra<br>ngi intestazione | tti <sub>m</sub> .    |            | ×      |
|                                          | Seleziona l'inte                                  | <b>statario</b> oppure inseri                            | isci le informazioni                                                       |                       |            |        |
|                                          |                                                   | Passo 1<br>Inserisci i dati dell'intestazione<br>Passo 2 | Causale:<br>ASSICURAZIONE PERSONALE DOCEN<br>Seleziona intestatario*       | Importo (©):*<br>7,00 |            |        |
|                                          |                                                   | Vedi il nepilogo                                         | Seleziona intestatario<br>ANDREA RICCIO<br>NUOVO INTESTATARIO              |                       | ]          |        |

14. Completata la scelta cliccare su "Avanti"

| ← → C O A https://unica.istruzione.gov.it/pir/dettaglio_scuc<br>M Gmail - AR GECODOC BILANCIO BPERSONALE ALUNNI © SDI BISPER GROU | ola/IM/IMIC81700E<br>P SERVIZI 🧕 IMIC81700E - I.C. SAN 👘 DURC - INAIL € | 🕀 Area RGS  🣆 Amministrazione Tras 🦪 Piattaforma Contra | 茶 ☆<br>ntti   | ල ම් එ     |
|----------------------------------------------------------------------------------------------------|-------------------------------------------------------------------------|---------------------------------------------------------|---------------|------------|
|                                                                                                    | Aggiun                                                                  | gi intestazione                                         |               | $(\times)$ |
| Seleziona l'inte                                                                                                    | estatario oppure inseris                                                | sci le informazioni                                     |               |            |
|                                                                                                    | Passo 1<br>Inserisci i dati dell'intestazione                           | Causale:                                                | Importo (€):* |            |
| $\smile$                                                                                                    |                                                                         | ASSICURAZIONE PERSONALE DOCEN                           | 7,00          |            |
|                                                                                                    | Passo 2<br>Vedi il riepilogo                                            | Seleziona intestatario*                                 |               |            |
|                                                                                                    | · · · · · · · · · · · · · · · · · · ·                                   | ANDREA RICCIO                                           |               |            |
|                                                                                                    |                                                                         | Codice fiscale:*                                        |               |            |
|                                                                                                    |                                                                         | RCCNDR87M161138M                                        |               |            |
|                                                                                                    |                                                                         | Note:                                                   | 0/150         |            |
|                                                                                                    |                                                                         | Inserisci note aggiuntive in massimo 150                | O caratteri   |            |
|                                                                                                    |                                                                         | *Campo obbligatorio                                     | Indietro      |            |
|                                                                                                    |                                                                         |                                                         |               |            |

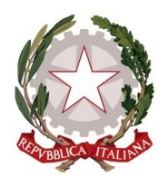

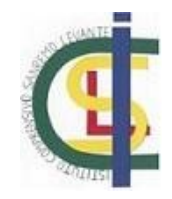

15. Per effettuare immediatamente il pagamento online tramite Carta di credito, Paypal o servizi simili cliccare su "Conferma e paga subito." Per generare il bollettino di pagamento in formato PDF cliccare su "Salva". In questa guida proseguiremo con la generazione del bollettino in formato PDF.

| $\leftarrow \rightarrow C$ O A https:     | :://unica.istruzione.gov.it/pir/dettaglio_scuola/l | M/IMIC81700E                                                                  |                                                                                                    |                                                 | 🐝 🖒 | ල ල් දු ≡ |
|-------------------------------------------|----------------------------------------------------|-------------------------------------------------------------------------------|----------------------------------------------------------------------------------------------------|-------------------------------------------------|-----|-----------|
| M Gmail - AR 🧮 GECODOC 🔤 BILANCIO 🔤 PERSO | DNALE 🔤 ALUNNI 🧕 SIDI 🖪 BPER GROUP SE              | RVIZI 🧕 IMIC81700E - I.C. SAN 🥼                                               | DURC - INAIL   GArea RGS 👥 Amministrazione Tras 🎢 Piattaforma C                                                                                                    | ontratti                                        |     |           |
|                                           |                                                    |                                                                               | Aggiungi intestazione                                                                                                    |                                                 |     | $\otimes$ |
|                                           | Seleziona l'intes                                  | <b>tatario</b> oppure                                                         | inserisci le informazioni                                                                                                    |                                                 |     |           |
|                                           |                                                    | Passo 1<br>Inserisci i dati dell'Intestazione<br>Passo 2<br>Vedi il riepilogo | Dati inseriti<br>Modifica<br>Causale:<br>ASSICURAZIONE PERSONALE DOCENT<br>ED ATA AS. 2024/25<br>Nome:<br>Andrea<br>Codice fiscale:<br>RCCNDR87MI6II3BM<br>Note:<br>- | Importo (C):<br>TE 7.00 C<br>Cognome:<br>Riccio |     |           |
|                                           |                                                    |                                                                               | Conferma e paga subito                                                                                                    | Aggiungi al carrello Salva                      |     |           |

## 16. Cliccare su "Conferma intestatario"

|                                                                                                | <del>*</del> A ਯ | ⊌ 🕲 ຊ ≡   |
|------------------------------------------------------------------------------------------------|------------------|-----------|
| Aggiungi intestazione                                                                          |                  | $\otimes$ |
| Seleziona l'intestatar                                                                         |                  |           |
| Conserna e paga suono<br>☆ Aggiungi al carrello Salva<br>← Torna indietro e ricontrolla i dati |                  |           |

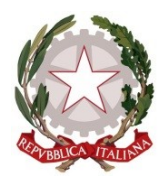

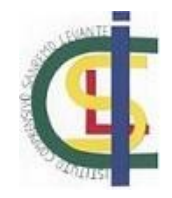

17. Il pagamento prescelto adesso risulta intestato e si può procedere al download del bollettino tramite il pulsante "Scarica bollettino di pagamento" nella tabella "Azioni".

| $\leftrightarrow \rightarrow C$ | C A https://unica.istruzione.gov.it/pir/dettaglio_scuola/IM/IMIC81700E         |                                  |                          |                     |                                        |                          | 🕺 🖒   | ඏ ©් එ ≡ |
|---------------------------------|--------------------------------------------------------------------------------|----------------------------------|--------------------------|---------------------|----------------------------------------|--------------------------|-------|----------|
| M Gmail - AR 🔤 GECODOC 🔤 BIL    | INCIO 🔤 PERSONALE 🔤 ALUNNI [ SIDI 🖪 BPER GROUP SERVIZI 💽 IMIC81700E - I.C. SAN | N 👘 DURC - INAIL                 | Mministrazione Tras      | 🎢 Piattaforma Conti | ratti                                  |                          |       |          |
|                                 | Lista pagamenti Pagamenti disponibili Pagamenti non più disponi                | ibili                            |                          |                     |                                        |                          |       |          |
|                                 | Filtri attivi: Causale: ASSICURAZIONE $\times$ Periodo s                       | cadenza: 01/09/2024 - 31/0       | 08/2026 ×                |                     |                                        | Modifica filtri          |       |          |
|                                 | 3 pagamenti in totale                                                          | enti in totale                   |                          |                     | Visualizza solo pagamenti da intestare |                          |       |          |
|                                 | Causale (j)                                                                    | Intestatario                     | lstituto emittente       | Scadenza            | Importo<br>(€)                         | Azioni                   |       |          |
|                                 | ASSICURAZIONE PERSONALE DOCENTE ED ATA A.S.<br>2024/25                         | ! Da intestare                   | I.C. SAN REMO<br>LEVANTE | 01/12/2024          | 7,00                                   | fê                       |       |          |
|                                 | ASSICURAZIONE ALUNNI A.S. 2024/25                                              | ! Da intestare                   | I.C. SAN REMO<br>LEVANTE | 01/12/2024          | 7,00                                   | arica bollettino di paga | mento |          |
|                                 | ASSICURAZIONE PERSONALE DOCENTE ED ATA A.S.<br>2024/25                         | Intestato da te<br>Riccio Andrea | I.C. SAN REMO<br>LEVANTE | 01/12/2024          | 7,00                                   |                          |       |          |
|                                 |                                                                                | Indietro (1)                     | Avanti                   |                     |                                        |                          |       |          |
|                                 |                                                                                |                                  |                          |                     |                                        |                          |       |          |
|                                 |                                                                                |                                  |                          |                     |                                        |                          |       | $\frown$ |
|                                 | Ministero dell'Istruzione e                                                    |                                  |                          |                     |                                        |                          |       |          |

18. Il bollettino di pagamento sarà disponibile in formato PDF.

| $\leftarrow$ $\rightarrow$ C $\bigcirc$ $\square$ file:///C:/Users/dsga/Downloads | /0100008055974412.pdf                                                                                                    |                                                                                           |                                                                                                    |                                     | ☆   | ල 生 💽 එ = |
|-----------------------------------------------------------------------------------|----------------------------------------------------------------------------------------------------|-------------------------------------------------------------------------------------------|----------------------------------------------------------------------------------------------------|-------------------------------------|-----|-----------|
| M Gmail - AR 🔤 GECODOC 🔤 BILANCIO 🔤 PERSONALE 🔤 ALUNNI 🧕 SIDI                     | B BPER GROUP SERVIZI OI IMIC81700E - I.C.                                                                                               | SAN 💧 DURC - INAIL   🕀 Are                                                                | a RGS 👖 Amministrazione Tras 🎢 Piattaforma Con                                                                                                    | ntratti 01000008055974412.p         | odf |           |
| 🗈 ^ 🗸 🚺 di 1                                                                      |                                                                                                    | — + Zoom ;                                                                                | automatico 🗸                                                                                                    | Completato — 382 kB                 |     |           |
|                                                                                   |                                                                                                    |                                                                                           |                                                                                                    | <u>V</u> isualizza tutti i download |     | i i       |
|                                                                                   | AVVISO DI PAGAMENTO                                                                                                    | RSONALE DOG                                                                               | CENTE ED ATA                                                                                                    | PAGO IN RETE                        |     |           |
|                                                                                   | A.S. 2024/25                                                                                                    |                                                                                           |                                                                                                    |                                     |     |           |
|                                                                                   | ENTE CREDITORE                                                                                                    | 90083290081                                                                               | DESTINATARIO                                                                                                    |                                     |     |           |
|                                                                                   | ISTITUTO COMPRENSIVO SA                                                                                                    | NREMO LEVANTE                                                                             |                                                                                                    |                                     |     |           |
|                                                                                   | QUANTO E QUANDO PAGARE?                                                                                                    |                                                                                           | DOVE PAGARE?                                                                                                    | Vai su <b>pagopa.gov.it</b>         |     |           |
|                                                                                   | Importo<br>7,00 Euro                                                                                                    | entro il<br>01/12/2024                                                                    | PAGA CON L'APP IO<br>oppure dal tuo Home Banking, con la tua app d<br>pagamento o con gli altri canali abilitati.                                                                |                                     |     |           |
|                                                                                   | In fase di pagamento, se previsto dall'enti<br>aggiornato automaticamente e subire vari<br>(per sgravi, note di credito) o in aumento ( | e, l'importo potrebbe essere<br>lazioni in diminuzione<br>per sanzioni, interessi, ecc.). | PAGA SUL TERRITORIO<br>presso Banche e Sportelli ATM, negli Uffici Postali<br>Postali, nel Re Edicole, Ricoucione, Supermercati,<br>Tabaccherie e altri Esercenti Convenzionati. | e Punti                             |     |           |
|                                                                                   | DATI PER IL PAGAMENTO                                                                                                    |                                                                                           | Rata unica en                                                                                                    | tro il 01/12/2024                   |     |           |
|                                                                                   |                                                                                                    | Destinatario<br>Ente Creditore<br>ISTITUTO COMPRENSIVO S                                  | Euro <b>7,00</b>                                                                                                    | )                                   |     |           |